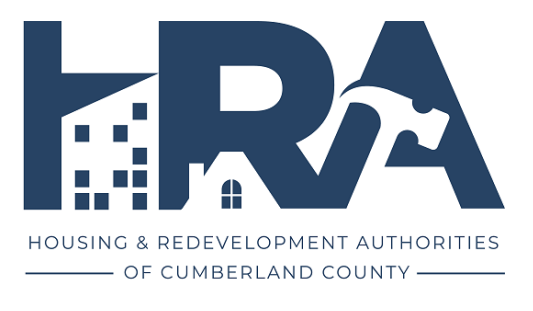

## How to Save and Continue an Application on the CCHRA Website

.

Better Places, Better Lives

## 1. Find the webpage for the program you wish to apply for.

| Better Places, Better Lives | NEWS [ CALENDAR   EMPLOYMENT   PROCUREMENT I PROCUREMENT I PROCUREMENT I APPLYFOR HOUSING                                                                                                    |
|-----------------------------|----------------------------------------------------------------------------------------------------|
|                             | COMMUNITY DEVELOPMENT BLOCK GRANT (CDBG)                                                                                                    |
|                             | CDBG Applications Open<br>December 1, 2024 8:00 am<br>CDBG applications are now open!                                                                                                    |
|                             | What Is It?                                                                                                    |
|                             | The Community Development Block Grant entitlement program allocates funds to assist in providing affordable housing, a<br>suitable living environment, and opportunities to expand economic opportunities principally for low and moderate-income<br>persons.                                                                                                    |
|                             | The Cumberland County Redevelopment Authority's Community Development Division administers the program on behalf of<br>both the Borough and the County respectively. Cumberland County & The Carlisle Borough receive an annual allocation from the<br>U.S. Department of Housing and Urban Development (HUD) for the Community Development Block Grant (CDBG) Program. This<br>program provides communities with resources to assist low-to-moderate-income individuals. |

2. After reading the program information, scroll to find the application form.

| Better Places, Better Lives | HOUSING PROGRAMS              | NEWS                                                   | CALENDAR   EMPLOYMENT   PROCUREM   | ENT O | Q  CARLISLE BOROUGH PROGRAMS |
|-----------------------------|-------------------------------|--------------------------------------------------------|------------------------------------|-------|------------------------------|
|                             | Reference the Const           | olidated Plan <u>here.</u>                             |                                    |       |                              |
|                             | Cumberland C                  | County CDBG Application                                |                                    | ^     |                              |
|                             | CDBG P                        | rogram Application                                     |                                    |       |                              |
|                             | Agency In                     | formation                                              |                                    |       |                              |
|                             | Please provide th             | ne following information about your agency or the ager | icy you are applying on behalf of. |       |                              |
|                             | Agency Name ()<br>Agency Name | Required)                                              |                                    |       |                              |
|                             |                               |                                                        |                                    |       |                              |
|                             | Agency Type (Re               | tquired)                                               |                                    |       |                              |
|                             | Municipal Gove                | ernment                                                |                                    | *     |                              |
|                             | Federal ID Num                | ber (Required)                                         |                                    |       |                              |
|                             | Unique Entity I               | D (UEI) (Required)                                     |                                    |       |                              |
|                             | onque entry i                 |                                                        |                                    |       |                              |
|                             | Agency Addres                 | s (Required)                                           |                                    |       | (B)                          |

3. Begin filling out your application.

|                             |                    | NEWS   CALENDAR   EMPLOYMENT   PROCUREMENT 🛛 🚯 🖓 Q 🌐 🏠 APPLY FOR HOUSING |                                   |           |                           |  |
|-----------------------------|--------------------|--------------------------------------------------------------------------|-----------------------------------|-----------|---------------------------|--|
| Better Places, Better Lives | HOUSING PROGRAMS   | HOMEOWNERSHIP PROGRAMS                                                   | COMMUNITY DEVELOPMENT             | LANDLORDS | CARLISLE BOROUGH PROGRAMS |  |
|                             | Reference the Cons | olidated Plan here.                                                      |                                   |           |                           |  |
|                             | Cumberland         | County CDBG Application                                                  |                                   | ~         |                           |  |
|                             | CDBG F             | Program Application                                                      |                                   |           |                           |  |
|                             | Agency In          | formation                                                                |                                   |           |                           |  |
|                             | Please provide t   | he following information about your agency or the ager                   | cy you are applying on behalf of. |           |                           |  |
|                             | Agency Name        | (Required)                                                               |                                   |           |                           |  |
|                             | Agency Name        |                                                                          |                                   |           |                           |  |
|                             | Happy Go Luck      | vy Industries                                                            |                                   |           |                           |  |
|                             | Agency Type (R     | equired)                                                                 |                                   |           |                           |  |
|                             | Private Nonpro     | ofit - 501(c)(3) or 501(c)(4)                                            |                                   | *         |                           |  |
|                             | Federal ID Nun     | nber (Required)                                                          |                                   |           |                           |  |
|                             | 123456789          |                                                                          |                                   |           |                           |  |
|                             | Unique Entity I    | ID (UEI) (Required)                                                      |                                   |           |                           |  |
|                             | 123456789          |                                                                          |                                   |           |                           |  |
|                             | Agency Addres      | ss (Required)                                                            |                                   |           |                           |  |

4. When you need to take a break, scroll down to the end of the application and click 'Save and Continue Later.'

| Better Places, Better Lives | HOUSING PROGRAMS                                               | HOMEOWNERSHIP PROGRAMS                                                                                                    | COMMUNITY DEVELOPMENT                                                                                                  | LANDLORDS   | CARLISLE BOROUGH PROGRAM |
|-----------------------------|----------------------------------------------------------------|----------------------------------------------------------------------------------------------------|----------------------------------------------------------------------------------------------------|-------------|--------------------------|
|                             | Please provide th                                              | e following documents as they apply to your project.                                                                                                    |                                                                                                    |             |                          |
|                             | Provide availab<br>and scope of the                            | le maps, drawings, sketches, plans, studies, photo<br>e proposed project and demonstrate the feasabili                                                                      | s, surveys, etc., as available that will show the lo<br>ty of the project.                                             | cation      |                          |
|                             | Choose File N                                                  | o file chosen                                                                                                    |                                                                                                    |             |                          |
|                             | Max. file size: 100                                            | ) MB.                                                                                                    |                                                                                                    |             |                          |
|                             | Submit                                                         |                                                                                                    |                                                                                                    |             |                          |
|                             | Please ensure all<br>or this application<br>the signer to pen- | information is accurate and complete to the best of yo<br>n, please ask a staff member before submitting. Any fa<br>alties under Section 1001 of Title 18 of the United Sta | our knowledge. If you have questions about the prog<br>lse statement made knowingly and willfully may sub<br>tes Code. | ram<br>ject |                          |
|                             | Signature of Ag                                                | ency Authorized Official (Required)                                                                                                    |                                                                                                    |             |                          |
|                             |                                                                |                                                                                                    |                                                                                                    |             |                          |
|                             |                                                                |                                                                                                    |                                                                                                    |             |                          |
|                             |                                                                | O                                                                                                    |                                                                                                    |             |                          |
|                             |                                                                |                                                                                                    |                                                                                                    |             |                          |

5. After clicking, your screen will return to the top of the page – Do not exit the site.

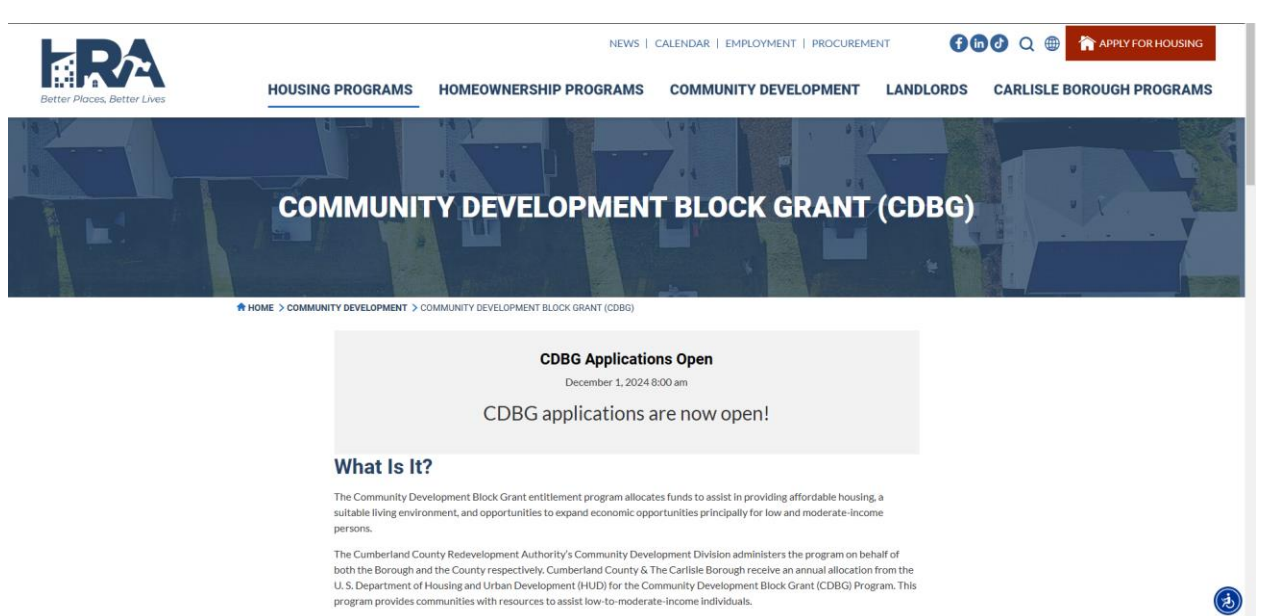

6. Scroll down until you find the application dropdown once again.

|                             |                                       | NEWS   1                                                                           | CALENDAR   EMPLOYMENT   PROCUREM |           | Q 🜐 👚 APPLY FOR HOUSING   |
|-----------------------------|---------------------------------------|------------------------------------------------------------------------------------|----------------------------------|-----------|---------------------------|
| Better Places, Better Lives | HOUSING PROGRAMS                      | HOMEOWNERSHIP PROGRAMS                                                             | COMMUNITY DEVELOPMENT            | LANDLORDS | CARLISLE BOROUGH PROGRAMS |
|                             | Reference the Conso                   | lidated Plan <u>here.</u>                                                          |                                  |           |                           |
|                             | Cumberland C                          | ounty CDBG Application                                                             |                                  | ^         |                           |
|                             | Link to a                             | continue editing later                                                             |                                  |           |                           |
|                             | Please use the fo                     | llowing link to return and complete this form from                                 | any computer.                    |           |                           |
|                             | https://cchra.com                     | m/program/cumberland-county-cdbg/?gf_token=;                                       | 28bcd1ad5a0b4ee7901c730fac389655 |           |                           |
|                             | Note: This link w<br>Enter your email | 'ill expire after 30 days.<br>address if you would like to receive the link via em | ail.                             |           |                           |
|                             | Email Address(R                       | lequired)                                                                          |                                  |           |                           |
|                             |                                       |                                                                                    |                                  |           |                           |
|                             |                                       | Send Link                                                                          |                                  |           |                           |
|                             |                                       | SCHULINK                                                                           |                                  |           |                           |
|                             |                                       |                                                                                    |                                  |           |                           |
|                             |                                       |                                                                                    |                                  | _         |                           |
|                             | Carlisle Borou                        | gh CDBG                                                                            |                                  | $\sim$    |                           |
|                             |                                       |                                                                                    |                                  |           |                           |
|                             | Key Resou                             | irces                                                                              |                                  |           |                           |
|                             |                                       |                                                                                    |                                  |           |                           |

7. Either copy and save the link provided or enter an email address to receive the link. You will need this link to reenter the application with all saved information.

| E RA                        |                                     | NEWS                                                                                  | CALENDAR   EMPLOYMENT   PROCUREM |           | n 🕖 Q 🌐 👚 APPLY FOR HOUSING |
|-----------------------------|-------------------------------------|---------------------------------------------------------------------------------------|----------------------------------|-----------|-----------------------------|
| Better Places, Better Lives | HOUSING PROGRAMS                    | HOMEOWNERSHIP PROGRAMS                                                                | COMMUNITY DEVELOPMENT            | LANDLORDS | CARLISLE BOROUGH PROGRAMS   |
|                             | Reference the Cons                  | olidated Plan <u>here.</u>                                                            |                                  |           |                             |
|                             | Cumberland                          | County CDBG Application                                                               |                                  | ~         |                             |
|                             | Link to                             | continue editing later                                                                |                                  |           |                             |
|                             | Please use the f                    | ollowing link to return and complete this form from                                   | n any computer.                  |           |                             |
|                             | https://cchra.co                    | om/program/cumberland-county-cdbg/?gf token=                                          | 28bcd1ad5a0b4ee7901c730fac389655 |           |                             |
|                             | Note: This link y<br>Enter your ema | will expire after 30 days.<br>il address if you would like to receive the link via em | nail.                            |           |                             |
|                             | Email Address                       | Required)                                                                             |                                  |           |                             |
|                             | mkitchen@cch                        | ra.com                                                                                |                                  |           |                             |
|                             |                                     | Send Link                                                                             | ]                                |           |                             |
|                             |                                     |                                                                                       |                                  |           |                             |
|                             |                                     |                                                                                       |                                  |           |                             |
|                             | Carlisle Boro                       | ugh CDBG                                                                              |                                  | ~         |                             |
|                             |                                     |                                                                                       |                                  |           |                             |
|                             | Key Reso                            | urces                                                                                 |                                  |           | (                           |
|                             |                                     |                                                                                       |                                  |           |                             |

8. Click 'Send Link' to receive the link to your email inbox. The email sender will appear as 'Housing & Redevelopment Authorities of Cumberland County.' If you do not see it momentarily, check your spam or junk folders. You will again be at the top of the webpage.

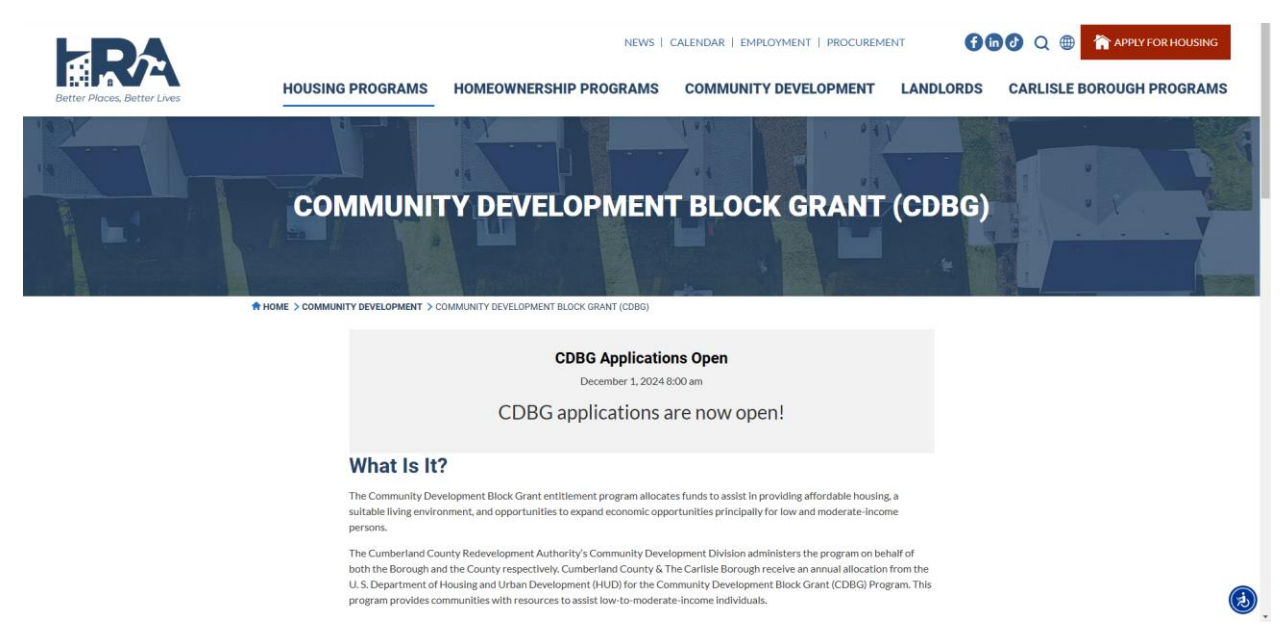

9. Scroll down once again to view the confirmation message.

|                             | NEWS   CALENDAR   EMPLOYMENT   PROCUREMENT 🚯 🖓 🗘 💮 🎓 APPLY FOR HOL                                                                                                    | USING |
|-----------------------------|----------------------------------------------------------------------------------------------------|-------|
| Better Places, Better Lives | HOUSING PROGRAMS HOMEOWNERSHIP PROGRAMS COMMUNITY DEVELOPMENT LANDLORDS CARLISLE BOROUGH PROG                                                                             | RAMS  |
|                             | offices will not be considered eligible for reimbursement under this grant. Special exceptions may exist, we encourage you to<br>contact us before approving the charges. |       |
|                             | Applications open December 1, 2024 at 8 a.m. and close March 1, 2025 at 5 p.m. You can access the online application below.                                               |       |
|                             | Reference the Consolidated Plan here,                                                                                                    |       |
|                             |                                                                                                    |       |
|                             | Cumberland County CDBG Application                                                                                                    |       |
|                             | Success! The link was sent to the following email address: mkitchen@cchra.com                                                                                             |       |
|                             | Carlisle Borough CDBG                                                                                                    |       |
|                             | Key Resources                                                                                                    |       |
|                             | CDBG - Policies and Procedures                                                                                                    |       |
|                             | CDBG - Eligible Activities Cheat Sheet                                                                                                    |       |
|                             | CDBG - Sample Application Evaluation Criteria Worksheet                                                                                                    |       |
|                             | CDBG - Subrecipient Monitoring Policy (with Sample Agreement and Monitoring Checklist)                                                                                    |       |

## 10. Use the link to reenter the application with all saved information.

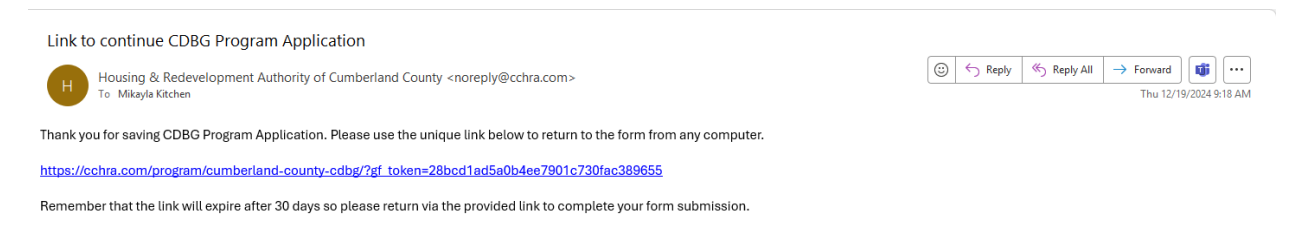

Notes:

- Each link will only be active for the next thirty (30) days from the date of generation.
- You can use the save and continue feature as many times as needed but will need to enter an email and follow through each step each time you do so.
- Only the latest link sent will have all of the previous saved information using older links will only have as much information as was saved at the time of generating that link.
- Even after submitting the application, the latest save and continue link will be usable to make necessary edits. Using this method ensures you do not have to begin the application from scratch again.